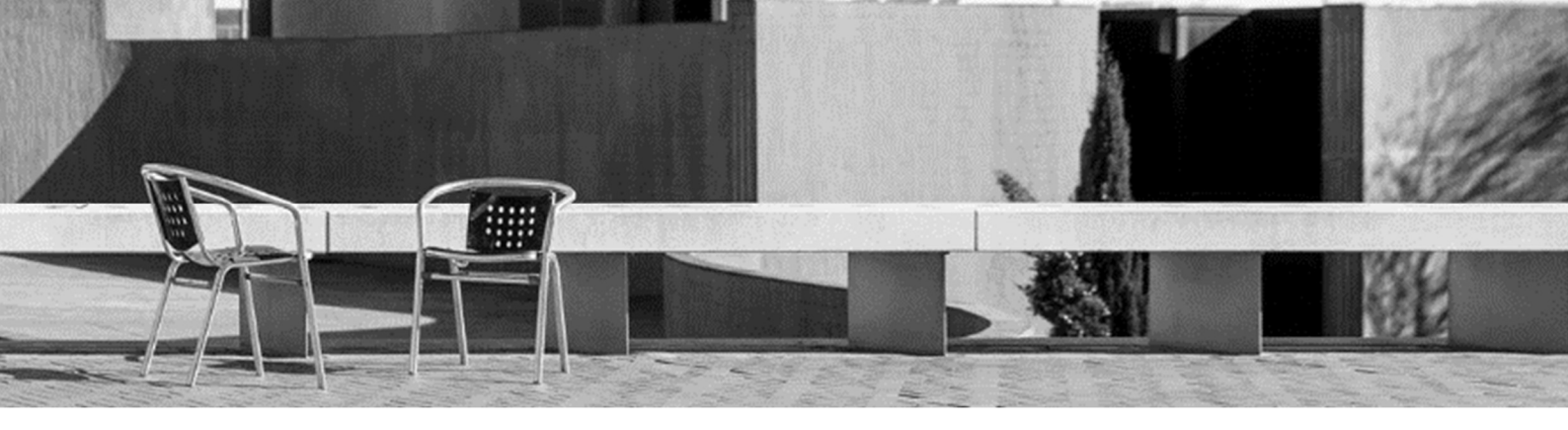

# **USEFUL TOOLS**

- 0. Username and password UPC
- 1. Email UPC
- 2. Access to UPC intranets
- 3. Guide for e-Secretaria e-Secretaria
- 4. Guide for **Atenea**

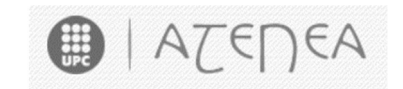

- 5. Guide for UPC app + UPC student card
- 6. Guide for services
- 7. Guide for customized schedules

### **0. Username and password UPC**

When your admission was confirmed, you received a message to activate your UPC user account in order to access the different platforms.

Dear Sir/Madam,

Please find enclosed the account information that will enable you to access the UPC intranets:

Username: name.lastname

In order to get your password you must click this link: Get Password

For more support, contact us: https://serveistic.upc.edu/ca/atic

Best regards

Universitat Politècnica de Catalunya

### 1. Email UPC

With your user profile your UPC email is activated. You must have received another message: "Activació de bústia realitzada".

#### Dear Sir / Madam,

We have enabled an email account to the user **name.lastname** with the email address <u>name.lastname@estudiantat.upc.edu</u>. First of all, you need to <u>activate the two-factor</u> <u>authentication to the account</u>.

Once you have done this, you can access through the web <a href="https://correuv3.upc.edu">https://correuv3.upc.edu</a> with the same user name and password of the UPC intranets adding the two-factor authentication code.

If you do not remember your username and password, you will be able to reset them on the page recover your password.

You can find all the information about the email service in the following link: <u>https://serveistic.upc.edu/ca/correu-v3-gmail</u>

If you have any questions please contact us.

ATIC - http://serveistic.upc.edu/ca/atic

In case you have not activated your account when you received the messages, you have to do it now. It is very important that you log in and check this new account as all communications from the University will be made through this address.

#### 1.1 To activate the mail and G-Workspace for education account

**The double-authentication factor** is an additional code that you will have to enter to access some applications of the UPC in addition to your usual username and password. It consists of a 6-digit temporary code provided by an application that you can install on your phone or a workstation. It changes every 30 seconds and you should check the application to know which code is valid at that time: <u>https://serveistic.upc.edu/ca/sso/documentacio/sso-2fa</u>

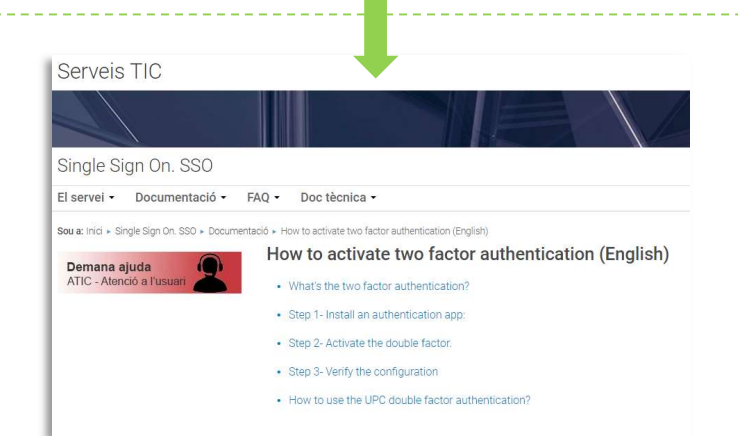

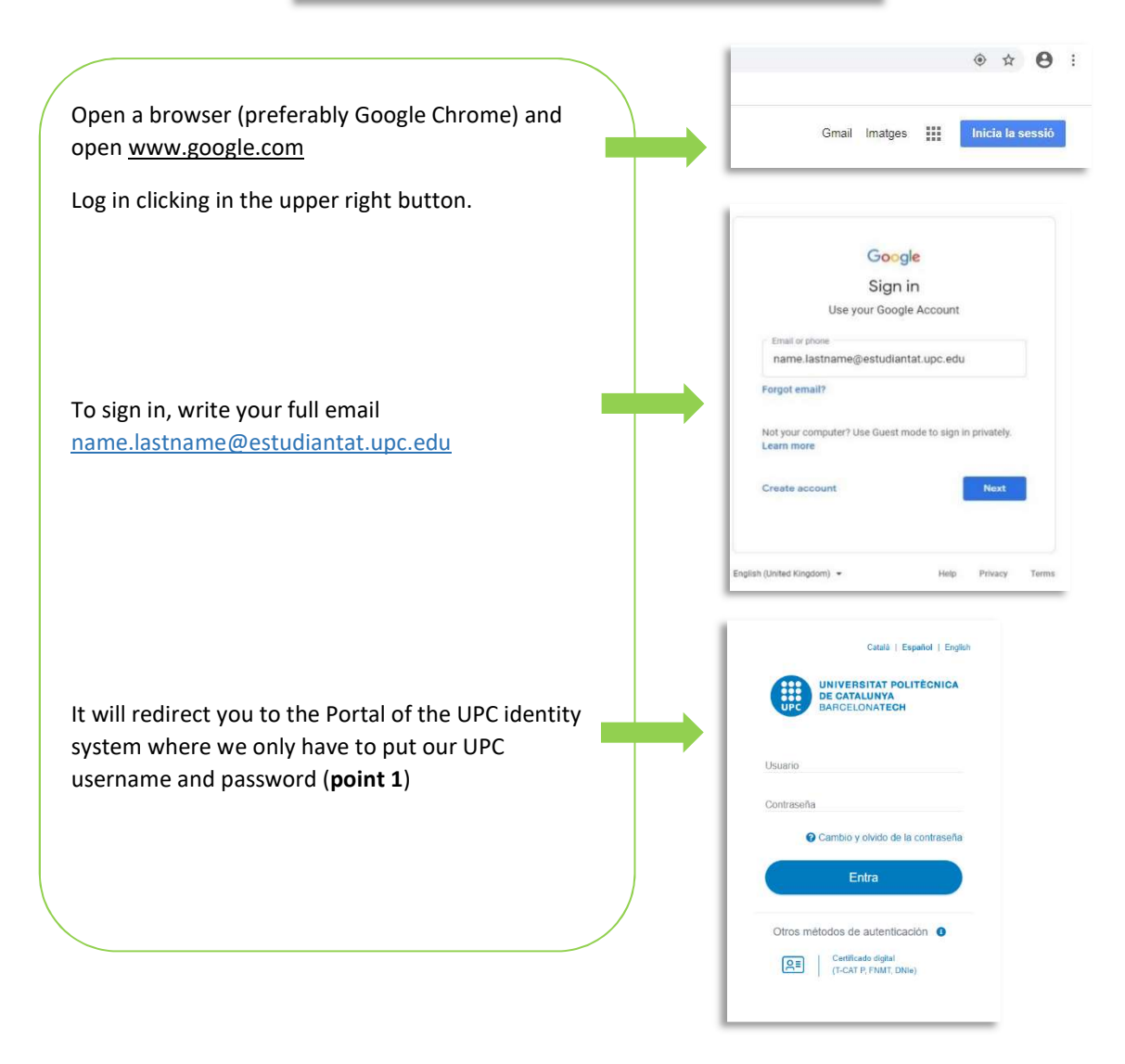

\*UPC Mail and G-Workspace will expire a few months after the end of your last semester at UPC. Do not forget to back up your messages and files at the end of your mobility!

## **2. Access to UPC intranets**

2.1. To access the two UPC intranets go to www.etsab.upc.edu and click on Intranet

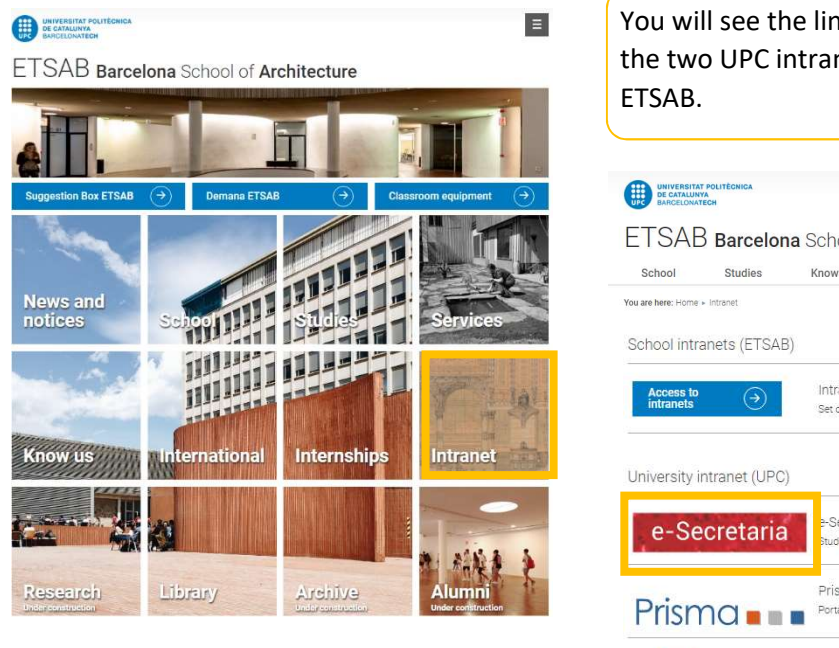

You will see the link to enter the **e-Secretaria** and **Atenea**, the two UPC intranets that you will be using this year in ETSAB.

|                        | Barcelona             | a School o                                      | Architecture                                                       | Site Map - C             | Contact - Log In - \varTheta Eng | lish • Search        |                      |
|------------------------|-----------------------|-------------------------------------------------|--------------------------------------------------------------------|--------------------------|----------------------------------|----------------------|----------------------|
| School                 | Studies               | Know us                                         | International                                                      | Internships              | Services                         | Intranet             | Library              |
| You are here: Home +   | Intranet              |                                                 |                                                                    |                          |                                  |                      |                      |
| School intra           | inets (ETSAB)         |                                                 |                                                                    |                          |                                  |                      |                      |
| Access to<br>intranets | $\overline{\bigcirc}$ | Intranet ap<br>Set of manage                    | plications ETSAB<br>ement applications and c                       | own services.            |                                  |                      |                      |
| University ir          | ntranet (UPC)         |                                                 |                                                                    |                          |                                  |                      |                      |
| e-Se                   | cretaria              | e-Secretari<br>Student servic                   | a<br>es portal, where you car                                      | n manage your academic   | record.                          |                      |                      |
| Prism                  |                       | Prisma<br>Portal of servi                       | ces for th <mark>e</mark> PDI related to                           | o the management of stu  | dies (Teaching Guide             | , Class lists, etc). |                      |
| 21                     | PORTAFIRMES           | Portafirme<br>Portal for the l                  | S<br>PDI to access the electro                                     | onic signature of docume | ints.                            |                      |                      |
| AT                     | EDEA                  | Atenea - Vi<br>Teaching port<br>be using this o | rtual Campus<br>al and space for interact<br>communication system. | ion between students an  | d teachers of the san            | në subject. Ask your | teacher if they will |

### 3. Guide for e-Secretaria

**3.1** To enter the e-Secretaria, click on **e-Secretaria**. Click on **Identificación única UPC** (UPC user) and log in with your username and pasword.

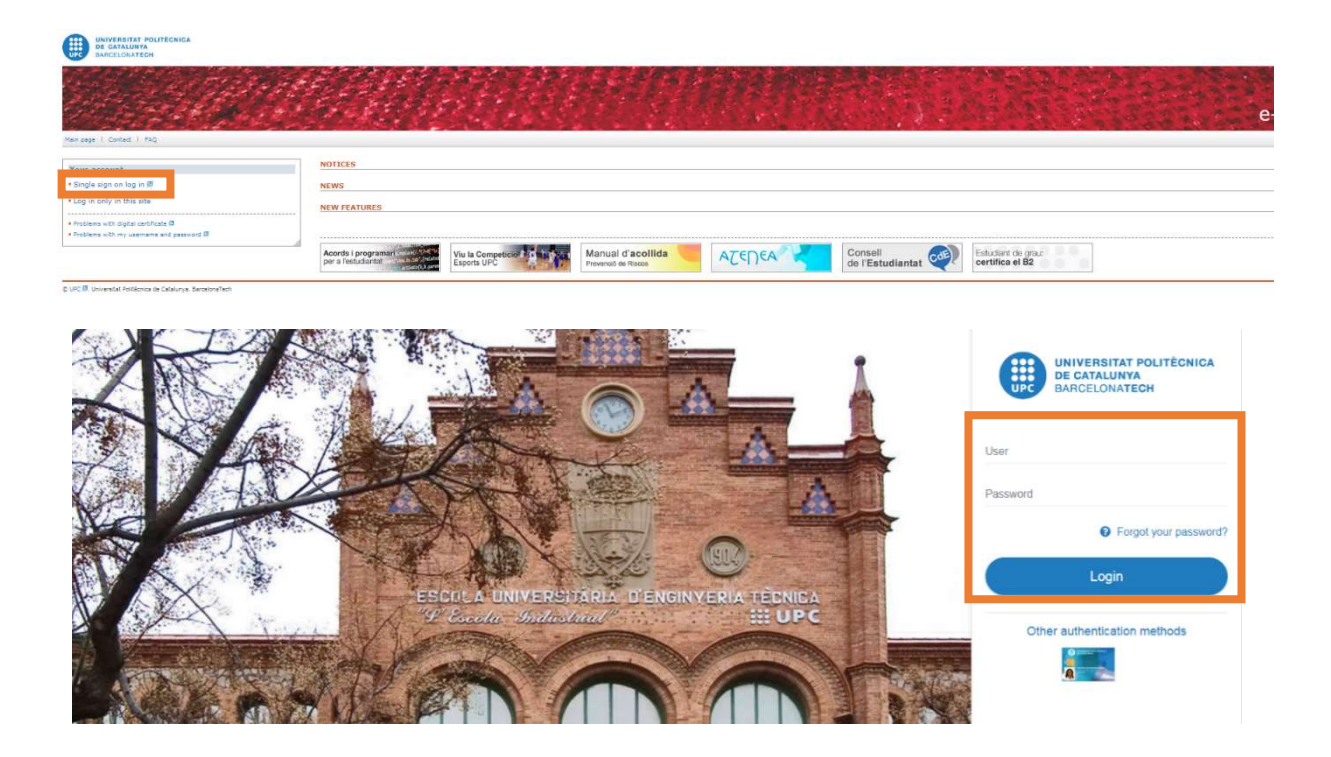

### IMPORTANT!! Complete steps 3.2.1 and 3.2.2 before registration

**3.2.** In **My details**, you MUST complete this information:

### 3.2.1. Personal data

- Review the information in 'Usual home address'
- Complete the information in 'Address during academic year' with your address in Barcelona

|                                                                                                    | Faith mariad with an antenak (*) are re                                                                                                    | eprez.                                                                                                    |                                                                                                    |                                                                                                    |                                                                         |                                    |
|----------------------------------------------------------------------------------------------------|----------------------------------------------------------------------------------------------------|----------------------------------------------------------------------------------------------------|----------------------------------------------------------------------------------------------------|----------------------------------------------------------------------------------------------------|-------------------------------------------------------------------------|------------------------------------|
| tails                                                                                                    | PERSONAL DETAILS                                                                                                    |                                                                                                    | Document number                                                                                                    |                                                                                                    | Gender                                                                  |                                    |
| ersonal data                                                                                                    | Registration date                                                                                                    | Birth date                                                                                                    | Birth country                                                                                                    | Nationality                                                                                                    | Earth province                                                          | <b>A</b>                           |
|                                                                                                    | Birth city/bown                                                                                                    | City/town details*                                                                                                    | 100000                                                                                                    | instant.                                                                                                    | Familyn<br>Birth county                                                 |                                    |
| SPD Authorisations                                                                                                    | Foreign<br>Hobile phone                                                                                                    | Application language* (5)                                                                                                    |                                                                                                    |                                                                                                    | Farege                                                                  | V Initial or charge the s          |
|                                                                                                    | W 2 you find any incomed information the                                                                                                    | t cannot be changed at this page, contact your schee                                                                                                    | al to make the necessary corrections.                                                                                                    |                                                                                                    |                                                                         |                                    |
|                                                                                                    | USUAL HOME ADDRESS                                                                                                    |                                                                                                    |                                                                                                    |                                                                                                    |                                                                         |                                    |
|                                                                                                    | Country*                                                                                                    | Province                                                                                                    | City/town                                                                                                    |                                                                                                    | City/town details*                                                      |                                    |
|                                                                                                    | County                                                                                                    | Postude                                                                                                    | Telephone*                                                                                                    |                                                                                                    |                                                                         |                                    |
|                                                                                                    | Street type*<br>Street                                                                                                    | Street (only the name)*                                                                                                    |                                                                                                    |                                                                                                    | Street number*                                                          | Stairs, floor, door                |
|                                                                                                    | * Check the lat of postsides #                                                                                                    |                                                                                                    |                                                                                                    |                                                                                                    |                                                                         |                                    |
|                                                                                                    | Easy sheak                                                                                                    |                                                                                                    |                                                                                                    |                                                                                                    |                                                                         |                                    |
|                                                                                                    | ADDRESS DURING ACADEMIC VE                                                                                                    | AR                                                                                                    |                                                                                                    |                                                                                                    |                                                                         |                                    |
|                                                                                                    | Residence type*                                                                                                    |                                                                                                    |                                                                                                    |                                                                                                    |                                                                         |                                    |
|                                                                                                    | Country *                                                                                                    | Province<br>Foreign                                                                                                    | City/town<br>Foreign                                                                                                    | ٣                                                                                                    | City/town details*                                                      |                                    |
|                                                                                                    | County<br>Fareign                                                                                                    | Postcode                                                                                                    | Telephone*                                                                                                    |                                                                                                    |                                                                         |                                    |
|                                                                                                    | Street type*<br>Screet                                                                                                    | * Street (only the name)*                                                                                                    |                                                                                                    |                                                                                                    | Street number*                                                          | Stairs, floor, door                |
|                                                                                                    |                                                                                                    |                                                                                                    |                                                                                                    |                                                                                                    |                                                                         |                                    |
|                                                                                                    |                                                                                                    |                                                                                                    |                                                                                                    |                                                                                                    |                                                                         |                                    |
| CHANGE PERSONAL A                                                                                                    | DDRESS                                                                                                    |                                                                                                    |                                                                                                    |                                                                                                    |                                                                         | ~                                  |
|                                                                                                    |                                                                                                    |                                                                                                    |                                                                                                    |                                                                                                    |                                                                         |                                    |
| UPC e-mail address                                                                                                    |                                                                                                    |                                                                                                    |                                                                                                    |                                                                                                    |                                                                         |                                    |
| Cectudiant u                                                                                                    | nc edu                                                                                                    |                                                                                                    |                                                                                                    |                                                                                                    |                                                                         |                                    |
| ejestudiant.d                                                                                                    | peredu                                                                                                    |                                                                                                    |                                                                                                    |                                                                                                    |                                                                         |                                    |
| Personal e-mail*                                                                                                    |                                                                                                    |                                                                                                    |                                                                                                    |                                                                                                    |                                                                         |                                    |
| @gmail.com                                                                                                    |                                                                                                    |                                                                                                    | Change personal add                                                                                                    | ress                                                                                                    |                                                                         |                                    |
|                                                                                                    |                                                                                                    |                                                                                                    |                                                                                                    |                                                                                                    |                                                                         |                                    |
| We remind you that a U<br>Communications from tl<br>to the personal address.                                                                                    | PC student account will be<br>he university are sent to yo                                                                                                    | automatically cr<br>our UPC email add                                                                                                    | eated for you (<br>dress. Emails se                                                                                                    | name.surname                                                                                                    | ersity will NOT I                                                       | ı <u>pc.edu</u> ).<br>De forwarded |
| We remind you that a U<br>Communications from tl<br>to the personal address.                                                                                    | PC student account will be<br>he university are sent to yo                                                                                                    | automatically cr                                                                                                    | eated for you (<br>dress. Emails se                                                                                                    | name.surname                                                                                                    | ersity will NOT I                                                       | ı <u>pc.edu</u> ).<br>pe forwarded |
| Ve remind you that a U<br>Communications from the personal address.<br>3.2.2. RGPD Aut<br>Answer the 'RGP                                                       | PC student account will be<br>he university are sent to yo<br><b>horizations</b><br>D authorizations'                                                                                                    | e automatically cr                                                                                                    | eated for you (                                                                                                    | name.surname                                                                                                    | ersity will NOT I                                                       | ı <u>pc.edu</u> ).<br>be forwarded |
| Ve remind you that a U<br>Communications from the othe personal address.<br>3.2.2. RGPD Aut<br>Answer the 'RGP                                                  | PC student account will be<br>he university are sent to yo<br>                                                                                                    | e automatically cr                                                                                                    | eated for you (                                                                                                    | name.surname                                                                                                    | ersity will NOT I                                                       | i <u>pc.edu</u> ).<br>be forwarded |
| We remind you that a U<br>Communications from the personal address.<br><b>3.2.2. RGPD Aut</b><br>Answer the 'RGP                                                | PC student account will be<br>he university are sent to yo<br><b>horizations</b><br>D authorizations'                                                                                                    | e automatically cr                                                                                                    | eated for you (                                                                                                    | name.surname                                                                                                    | ersity will NOT I                                                       | ipc.edu ).<br>be forwarded         |
| Ve remind you that a U<br>Communications from the othe personal address.<br>3.2.2. RGPD Aut<br>Answer the 'RGP                                                  | PC student account will be<br>he university are sent to yo<br>                                                                                                    | e automatically cr                                                                                                    | eated for you (<br>dress. Emails se                                                                                                    | name.surname                                                                                                    | ersity will NOT I                                                       | ipc.edu ).<br>be forwarded         |
| We remind you that a U<br>Communications from the personal address.<br>3.2.2. RGPD Aut<br>Answer the 'RGP                                                       | PC student account will be<br>he university are sent to yo                                                                                                    | e automatically cr<br>our UPC email ad                                                                                                    | eated for you (<br>dress. Emails se                                                                                                    | name.surname                                                                                                    | ersity will NOT I                                                       | ipc.edu ).<br>be forwarded         |
| Ve remind you that a U<br>Communications from the othe personal address.<br>3.2.2. RGPD Aut<br>Answer the 'RGP                                                  | PC student account will be<br>he university are sent to yo                                                                                                    | e automatically cr<br>pur UPC email adu                                                                                                    | eated for you (<br>dress. Emails se<br>dress. emails se<br>ender set of the set<br>mention of the set<br>mention of the set                                                                                                    | name.surname                                                                                                    | ersity will NOT I                                                       | ipc.edu ).<br>be forwarded         |
| Ve remind you that a U<br>Communications from the personal address.<br>3.2.2. RGPD Aut<br>Answer the 'RGP                                                       | PC student account will be<br>he university are sent to yo                                                                                                    | e automatically cr<br>pur UPC email adu<br>seren adu<br>seren adu<br>en a da<br>en a da<br>en a                                                                                                    | eated for you (<br>dress. Emails se<br>dress. Emails se<br>encoded and and and and and and and<br>and and and and and and and and<br>and and and and and and and and and<br>and and and and and and and and<br>and and and and and and and and<br>and and and and and and and and<br>and and and and and and and and<br>and and and and and and and and<br>and and and and and and and and<br>and and and and and and and and<br>and and and and and and and and<br>and and and and and and and and<br>and and and and and and and and and<br>and and and and and and and and<br>and and and and and and and and and and<br>and and and and and and and and and and<br>and and and and and and and and and and                                                                                                    | name.surname<br>ent by the univ                                                                                                    | ersity will NOT I                                                       | ipc.edu ).<br>be forwarded         |
| Ve remind you that a U<br>Communications from the<br>o the personal address.<br>3.2.2. RGPD Aut<br>Answer the 'RGP                                              | PC student account will be<br>he university are sent to your<br>chorizations<br>D authorizations'                                                                                                    | e automatically cr<br>pur UPC email adu                                                                                                    | eated for you (<br>dress. Emails se<br>dress. Emails se<br>encoded and a second second second<br>second second second second second second<br>second second second second second second<br>second second second second second second<br>second second second second second second<br>second second second second second second<br>second second second second second second<br>second second second second second second<br>second second second second second second<br>second second second second second second<br>second second second second second second<br>second second second second second second<br>second second second second second second second<br>second second s                                                                                                    | name.surname<br>ent by the univ                                                                                                    | ersity will NOT I                                                       | ipc.edu ).<br>be forwarded         |
| Ve remind you that a U<br>Communications from the<br>o the personal address.<br>3.2.2. RGPD Aut<br>Answer the 'RGP                                              | PC student account will be<br>he university are sent to you<br>chorizations<br>D authorizations'                                                                                                    | e automatically cr<br>pur UPC email add                                                                                                    | eated for you (<br>dress. Emails se<br>dress. Emails se<br>encode to the second<br>second second<br>second<br>second second<br>second<br>second second<br>second<br>second<br>second second<br>second<br>s | name.surname ent by the univ ent by the univ ent of the unive ent of the unive ent of the unive set of the unive set of the universet of the universet of the u | ersity will NOT I                                                       | ipc.edu ).<br>be forwarded         |
| Ve remind you that a U<br>Communications from the<br>o the personal address.<br>3.2.2. RGPD Aut<br>Answer the 'RGP                                              | PC student account will be<br>he university are sent to you<br>chorizations<br>D authorizations'                                                                                                    | e automatically cr<br>pur UPC email add                                                                                                    | eated for you (<br>dress. Emails se<br>dress. Emails se<br>intervention of the second<br>second second second second second<br>second second second second second second<br>second second second second second second second<br>second second se                                                                                                    | name.surname ent by the univ ent by the univ ent of the unive ent of the unive of the unive ent of the unive of the unive of the unive ent of the unive of the unive of the unive of the unive ent of the unive of the unive of th | ersity will NOT I                                                       | ı <u>pc.edu</u> ).<br>be forwarded |
| Ve remind you that a U<br>Communications from the othe personal address.<br>3.2.2. RGPD Aut<br>Answer the 'RGP                                                  | PC student account will be<br>he university are sent to you<br>                                                                                                    | e automatically cr<br>pur UPC email add                                                                                                    | eated for you (<br>dress. Emails se<br>dress. Emails se<br>dress.                                                                                                    | name.surname ent by the univ ent by the univ ent of the univ ent of the univ ent of the univ ent of the unive ent of the unive ent of the unive of the unive ent of the unive ent of the unive en | ersity will NOT I                                                       | ı <u>pc.edu</u> ).<br>be forwarded |
| Ve remind you that a U<br>Communications from the<br>o the personal address.<br>3.2.2. RGPD Aut<br>Answer the 'RGP                                              | PC student account will be<br>he university are sent to you<br>                                                                                                    | e automatically cr<br>pur UPC email add                                                                                                    | eated for you (<br>dress. Emails se                                                                                                    |                                                                                                    | ersity will NOT I                                                       | ı <u>pc.edu</u> ).<br>be forwarded |
| Ve remind you that a U<br>Communications from the<br>o the personal address.<br>3.2.2. RGPD Aut<br>Answer the 'RGP                                              | PC student account will be<br>he university are sent to you                                                                                                    | e automatically cr<br>pur UPC email add<br>ur ur ur ur ur ur ur ur ur ur ur ur ur u                                                                                                    | eated for you (<br>dress. Emails se                                                                                                    | name.surname ent by the univ ent by the univ ent of the univ ent of the univ e | ersity will NOT I                                                       | ı <u>pc.edu</u> ).<br>be forwarded |
| Ve remind you that a U<br>Communications from the<br>o the personal address.<br>3.2.2. RGPD Aut<br>Answer the 'RGP                                              | PC student account will be<br>he university are sent to you<br>                                                                                                    | e automatically cr<br>pur UPC email add                                                                                                    | eated for you (<br>dress. Emails se<br>dress. Emails se<br>dress.                                                                                                    | name.surname ent by the univ ent by the univ e | ersity will NOT I                                                       | ıpc.edu ).<br>be forwarded         |
| Ve remind you that a U<br>Communications from the<br>o the personal address.<br>3.2.2. RGPD Aut<br>Answer the 'RGP                                              | PC student account will be<br>he university are sent to you<br>                                                                                                    | e automatically cr<br>pur UPC email add                                                                                                    | eated for you (<br>dress. Emails se                                                                                                    | name.surname ent by the univ ent by the univ ent by the univ ent by the univ ent by the univ ent by the unive ent by the unive ent by the unit by the unive ent by the unive ent by the unive ent | ersity will NOT H                                                       | ipc.edu ).<br>be forwarded         |
| Ve remind you that a U<br>Communications from the<br>o the personal address.<br>3.2.2. RGPD Aut<br>Answer the 'RGP                                              | PC student account will be<br>he university are sent to you<br>chorizations<br>D authorizations'<br>Constructions'<br>Constructions<br>Construction<br>Construction<br>Const | e automatically cr<br>pur UPC email add                                                                                                    | eated for you (<br>dress. Emails se                                                                                                    | name.surname ent by the univ ent by the univ e | ersity will NOT I                                                       | ipc.edu ).<br>pe forwarded         |
| Ve remind you that a U<br>Communications from the<br>o the personal address.<br>3.2.2. RGPD Aut<br>Answer the 'RGP                                              | PC student account will be<br>he university are sent to you<br>                                                                                                    | e automatically cr<br>pur UPC email add<br>ur UPC email add<br>ur ur ur ur ur ur ur ur ur ur ur ur ur u                                                                                                    | eated for you (<br>dress. Emails se<br>dress. Emails se<br>dress.                                                                                                    | name.surname ent by the univ ent by the univ e | ersity will NOT I ersity vill NOT I ersity vill NOT I ersity vill NOT I | ipc.edu ).<br>be forwarded         |
| Ve remind you that a U<br>Communications from the othe personal address.<br>3.2.2. RGPD Aut<br>Answer the 'RGP                                                  | PC student account will be<br>he university are sent to you                                                                                                    | e automatically cr<br>pur UPC email add                                                                                                    | eated for you (<br>dress. Emails set<br>dress. Emails set<br>encoded and set of the set<br>encoded and set of the set<br>encoded and set of the set<br>encoded and set of the set<br>encoded and set of the set<br>encoded and set of the set<br>encoded and set of the set of the set of the set<br>encoded and set of the set of the set of the set<br>encoded and set of the set of the set of the set<br>encoded and set of the set of the set of the set<br>encoded and set of the set of the set of the set<br>encoded and set of the set of the set of the set<br>encoded and set of the set of the set of the set<br>encoded and set of the set of the set of the set of the set<br>encoded and set of the set of the set of the set of the set of the set<br>encoded and set of the set of the set of the set of the set of the set of the set<br>encoded and set of the set of the                                                                                                    |                                                                                                    | ersity will NOT I ersity vill NOT I                                     | upc.edu ).<br>De forwarded         |
| Ve remind you that a U<br>Communications from the<br>o the personal address.<br>3.2.2. RGPD Aut<br>Answer the 'RGP                                              | PC student account will be<br>he university are sent to you                                                                                                    | e automatically cr<br>pur UPC email add<br>pur UPC email add<br>pur UPC ema                                                                                                    | eated for you (<br>dress. Emails se                                                                                                    | name.surname ent by the univ ent by the univ ent of the univ ent of the univ e | ersity will NOT I ersity vill NOT I                                     | upc.edu ).<br>De forwarded         |
| Ve remind you that a U<br>Communications from the<br>o the personal address.<br>3.2.2. RGPD Aut<br>Answer the 'RGP                                              | PC student account will be<br>he university are sent to you                                                                                                    | e automatically cr<br>pur UPC email add<br>un UPC email add<br>ender<br>ender | eated for you (<br>dress. Emails see<br>dress. Emails see<br>                                                                                                    | name.surname ent by the univ ent by the univ ent of the univ ent of the univ e | ersity will NOT I ersity vill NOT I                                     | upc.edu ).<br>De forwarded         |
| Ve remind you that a U<br>Communications from the<br>o the personal address.<br>3.2.2. RGPD Aut<br>• Answer the 'RGP<br>ils<br>sonal data<br>D Authorisations : | PC student account will be<br>he university are sent to you<br>chorizations<br>D authorizations'<br>Chorizations'<br>Characteristics<br>Distributions'<br>Characteristics<br>Characteristics<br>Character                                                                                     | e automatically cr<br>pur UPC email add<br>pur UPC email add<br>several bio<br>several bio                                                                                                    | eeated for you (<br>dress. Emails se                                                                                                    | name.surname ent by the univ ent by the univ ent of the second of the second of the se | ersity will NOT I ersity will NOT I                                     | ipc.edu ).<br>pe forwarded         |
| We remind you that a U<br>Communications from the<br>o the personal address.<br>3.2.2. RGPD Aut<br>Answer the 'RGP                                              | PC student account will be<br>he university are sent to your<br>choose and the sent to your<br>choose and the sent to your choose and the sent to your<br>choose and the sent to your choose and the sent to your<br>choose and the sent to your choose and the sent to your choose and the sent to your<br>choose and the sent to your choose and the sent to your choose and the sent to your<br>choose and the sent to your choose and the sent to your choose and the sent to your<br>choose and the sent to your choose and the sent to your choose and the sent to your choose and the sent to your choose and the sent to your choose and the sent to your choose and the sent to your choose and the sent to your                                                                                                    | e automatically cr<br>pur UPC email add                                                                                                    | eeated for you (<br>dress. Emails se                                                                                                    | name.surname ent by the univ ent by the univ accepted by the univ accepted by the univ accept | ersity will NOT I ersity vill NOT I                                     | upc.edu ).<br>pe forwarded         |
| Ve remind you that a U<br>Communications from the othe personal address.<br>3.2.2. RGPD Aut<br>Answer the 'RGP                                                  | PC student account will be<br>he university are sent to you<br>                                                                                                    | e automatically cr<br>pur UPC email add                                                                                                    | eated for you (<br>dress. Emails se<br>dress. Emails se<br>dress.                                                                                                    |                                                                                                    | ersity will NOT I ersity will NOT I ersity vill NOT I ersity vill NOT I | upc.edu ).<br>pe forwarded         |

Once the previous steps are completed, at e-Secretaria you can access your academic file, check your academic records, change your personal information, redirect your e-mail and print your enrolment.

|                                           | Inicio           |   |
|-------------------------------------------|------------------|---|
| - Change your Personal Data               | Mis datos        | > |
| - Check your records                      | Expediente       | > |
|                                           | Matrícula        | > |
| - Check your marks (provisional)          | Evaluación       | ž |
| - Information about your enrolled courses | Guía docente     |   |
|                                           | Movilidad        | > |
|                                           | Proyectos        |   |
| - Print your enrolment                    | Impresos y pagos |   |
|                                           | Instancias       | > |
|                                           | Certificados     |   |
|                                           | Otros trámites   |   |
|                                           | Servicios UPC    |   |

**3.3.** In **Academic Records** you can download the documents with a list of enrolled subjects and your grades

| Home                                        | Documentation                                                        |
|---------------------------------------------|----------------------------------------------------------------------|
| My details >>                               | ACADEMIC RECORDS                                                     |
| Personal data                               | Document                                                             |
| <ul> <li>LOPD Authorisations</li> </ul>     | Student record with all examination sessions                         |
| <ul> <li>Bank accounts</li> </ul>           | Student record with subject name and most recent examination session |
| Academic Record                             | Student record by semester                                           |
|                                             | Academic file ECTS                                                   |
| Documentation     Recognition of activities | Catalan View document                                                |
| Course guide                                |                                                                      |
| Enrolment >                                 | GRANTS                                                               |
| Evaluation >                                | Document                                                             |
| Projects                                    | Collaboration MEC Languages                                          |
| Payments                                    | Excellence grants                                                    |
| Certificates                                | Language*                                                            |
| Procedures                                  | Catalan View document                                                |
| UPC Services                                |                                                                      |
| © LIDC 🖉 Lipivarritat Politàgnica de Cata   | luqua ParcelenaTech                                                  |

| Home                                                                        |
|-----------------------------------------------------------------------------|
|                                                                             |
| My details                                                                  |
| Personal data                                                               |
| LOPD Authorisations                                                         |
| Bank accounts                                                               |
| Academic Record                                                             |
| Documentation                                                               |
| Recognition of activities                                                   |
|                                                                             |
| Course guide                                                                |
| Course guide<br>Enrolment                                                   |
| Course guide<br>Enrolment<br>Evaluation                                     |
| Course guide Enrolment Evaluation Projects                                  |
| Course guide Enrolment Evaluation Projects Payments                         |
| Course guide Enrolment Evaluation Projects Payments                         |
| Course guide Enrolment Evaluation Projects Payments Certificates            |
| Course guide Enrolment Evaluation Projects Payments Certificates            |
| Course guide Enrolment Evaluation Projects Payments Certificates Procedures |
| Course guide Enrolment Evaluation Projects Payments Certificates Procedures |

#### Course guide

#### TAKEN SUBJECTS

| 2016-2                                          |          |          |                  |              |
|-------------------------------------------------|----------|----------|------------------|--------------|
| Name                                            | UPC Code | Acronym  | Course<br>guides | Bibliography |
| BUSINESS MANAGEMENT AND START-UP FOR ARCHITECTS | 210216   | GCEA     | K                | Details      |
| LAW AND MANAGEMENT IN ARCHITECTURE              | 210043   | ALG      | P                | Details      |
| STRUCTURES IV                                   | 210040   | EST IV   | K                | Details      |
| THEMATIC STUDIO II                              | 210044   | TT II    | -                | -            |
| VISITING STUDIO SEMINAR II                      | 210240   | SVS II   | 9 <b>-</b> 20    |              |
| 2016-1                                          |          |          |                  |              |
| Name                                            | UPC Code | Acronym  | Course<br>guides | Bibliography |
| CONSTRUCTION IV                                 | 210039   | CONST IV | N.               | Details      |
| THEMATIC STUDIO I                               | 210042   | TT I     | A                | Details      |
| THEORY II                                       | 210041   | ΤII      | P                | Details      |
| VISITING STUDIO SEMINAR I                       | 210239   | SVS I    | 17.1             |              |
| 2015-2                                          |          |          |                  |              |
| Name                                            | UPC Code | Acronym  | Course<br>guides | Bibliography |
| ARCHITECTURAL REPRESENTATION IV                 | 210038   | RA IV    | 1                | Details      |
| LOW-COST TECHNOLOGIES FOR COOPERATION           | 210174   | TBCC     | P                | Details      |
| STRUCTURES III                                  | 210030   | EST III  | K                | Details      |
| THEORY I                                        | 210033   | ΤI       | K                | Details      |
| URBAN DESIGN VI                                 | 210037   | URB VI   | R                | Details      |

~

# **3.5.** In **Evaluation** you can check the provisional and final marks obtained at the enrolled subjects.

| Home                                                   |   |
|--------------------------------------------------------|---|
| My details                                             | 2 |
| Academic Record                                        | 3 |
| Course guide                                           |   |
| Enrolment                                              | 3 |
| Evaluation                                             | , |
| Marke                                                  |   |
| - Platks                                               |   |
| Projects                                               |   |
| Projects<br>Payments                                   |   |
| Projects Payments Certificates                         |   |
| Projects Payments Certificates Procedures              |   |
| Projects Payments Certificates Procedures UPC Services |   |

#### 🛛 Marks

| 2016-2                                             |          |          |       |            |           |               |                  |                  |
|----------------------------------------------------|----------|----------|-------|------------|-----------|---------------|------------------|------------------|
| Name                                               | UPC Code | Acronym  | Cred. | Туре       | Mark type | Exam<br>sess. | Lect. mark       | Final mark       |
| BUSINESS MANAGEMENT AND START-UP FOR<br>ARCHITECTS | 210216   | GCEA     | 3     | Optional   |           | 1             | 9,5 Excellent    | 9,5 Excellent    |
| LAW AND MANAGEMENT IN ARCHITECTURE                 | 210043   | ALG      | 7,5   | Compulsory |           | 1             | 8,0 Very good    | 8,0 Very good    |
| STRUCTURES IV                                      | 210040   | EST IV   | 5     | Compulsory |           | 1             | 8,5 Very good    | 8,5 Very good    |
| THEMATIC STUDIO II                                 | 210044   | TT II    | 7,5   | Compulsory |           | 1             | 9,0 Excellent    | 9,0 Excellent    |
| VISITING STUDIO SEMINAR II                         | 210240   | SVS II   | 3     | Optional   |           | 1             | 9,0 Excellent    | 9,0 Excellent    |
| 2016-1                                             |          |          |       |            |           |               |                  |                  |
| Name                                               | UPC Code | Acronym  | Cred. | Туре       | Mark type | Exam<br>sess. | Lect. mark       | Final mark       |
| CONSTRUCTION IV                                    | 210039   | CONST IV | 7,5   | Compulsory |           | 1             | 7,8 Very good    | 7,8 Very good    |
| THEMATIC STUDIO I                                  | 210042   | TT I     | 7,5   | Compulsory |           | 1             | 5,5 Satisfactory | 5,5 Satisfactory |
| THEORY II                                          | 210041   | ΤII      | 5     | Compulsory |           | 1             | 8,0 Very good    | 8,0 Very good    |
| VISITING STUDIO SEMINAR I                          | 210239   | SVS I    | 3     | Optional   |           | 1             | 5,5 Satisfactory | 5,5 Satisfactory |

#### **3.6.** In Payments you can see, download and print your enrolment.

| lome        |                                                                                                    | Pay                                                                               | ments                                                                                                    |                                           |                                                             |                                                                                                    |                                                                                                    |                                                                                                    |                                                                               |
|-------------|----------------------------------------------------------------------------------------------------|-----------------------------------------------------------------------------------|----------------------------------------------------------------------------------------------------|-------------------------------------------|-------------------------------------------------------------|----------------------------------------------------------------------------------------------------|----------------------------------------------------------------------------------------------------|----------------------------------------------------------------------------------------------------|-------------------------------------------------------------------------------|
| ly details  | >                                                                                                    | Before ma                                                                         | iking any payment, you should ch                                                                                                    | eck that all the infi                     | ormation shown on the do                                    | ocument is correc                                                                                                    | ct. If you find any e                                                                                     | errors, please c                                                                                     | ontact the administrative staff f                                             |
| cademic Rec | cord >                                                                                                    | programm                                                                          | in to mane the necessary changes                                                                                                    |                                           |                                                             |                                                                                                    |                                                                                                    |                                                                                                    |                                                                               |
| ourse guide |                                                                                                    | If you like<br>directly w                                                         | you can pay by credit card or Lin<br>ith the financial institution. The pa                                                                                                    | ia Oberta from this<br>syment status will | s page. Choose one of the<br>be updated when a confirm      | two options from<br>the firmation by the fir                                                                                                  | n the list and it wil<br>antial institution is                                                            | l open a confirm<br>received.                                                                        | nation page to manage the pays                                                |
| nrolment    | >                                                                                                    | Select a d                                                                        | ocument and language to view the                                                                                                    | e form.                                   |                                                             |                                                                                                    |                                                                                                    |                                                                                                    |                                                                               |
| aluation    | >                                                                                                    | L                                                                                 |                                                                                                    |                                           |                                                             |                                                                                                    |                                                                                                    |                                                                                                    |                                                                               |
| ojects      |                                                                                                    | Course                                                                            | Form/concept                                                                                                    | Amount                                    | Method of payment                                           | Date of<br>printing                                                                                                    | Expiry date                                                                                               | Status                                                                                               | Payment                                                                       |
| umante      |                                                                                                    | 2016-0                                                                            | Recognition of credits                                                                                                    | 0,00 €                                    | Financial institution                                       | 21/07/2017                                                                                                    | 28/07/2017                                                                                                | Paid                                                                                                 |                                                                               |
| Intents     |                                                                                                    | 2016-0                                                                            | Enrolment                                                                                                    | 0,00 €                                    | Financial institution                                       | 19/01/2017                                                                                                    | 26/01/2017                                                                                                | Pending                                                                                              |                                                                               |
| rtificates  |                                                                                                    | 2016-0                                                                            | Enrolment                                                                                                    | 0,00 €                                    | Financial institution                                       | 26/09/2016                                                                                                    | 03/10/2016                                                                                                | Pending                                                                                              |                                                                               |
| ocedures    |                                                                                                    | Language                                                                          | *                                                                                                    |                                           |                                                             |                                                                                                    |                                                                                                    |                                                                                                    |                                                                               |
|             |                                                                                                    | English                                                                           | View                                                                                                    | form                                      |                                                             |                                                                                                    |                                                                                                    |                                                                                                    |                                                                               |
|             |                                                                                                    | ERSITAT<br>ATALUNY<br>ELONATE                                                     | POLITÈCNICA<br>A<br>Ch                                                                                                    |                                           |                                                             | Barc                                                                                                    | APPLICATION<br>ACADEMIC Y                                                                                 | FOR ENRO<br>EAR 2016-2                                                                               | DLMENT<br>2017(0)<br><b>tecture</b>                                           |
|             | UNIV<br>DE C<br>BARC                                                                                                    | ERSITAT<br>ATALUNY<br>ELONATE                                                     | POLITÈCNICA<br>A<br>Ch                                                                                                    |                                           | DEGREE IN ARCH                                              | Barc                                                                                                    | APPLICATION<br>ACADEMIC Y<br>elona Schoo<br>STUDIES, C                                                    | FOR ENRO<br>EAR 2016-2<br>I of Archit<br>Curriculun                                                  | DLMENT<br>2017(0)<br>tecture<br>n <b>2014</b>                                 |
|             | Personal details                                                                                                    | ERSITAT<br>ATALUNYA<br>ELONATE                                                    | POLITÈCNICA<br>A<br>CH                                                                                                    |                                           | DEGREE IN ARCH                                              | Barc                                                                                                    | APPLICATION<br>ACADEMIC Y<br>elona Schoo<br>E STUDIES, C                                                  | FOR ENRO<br>EAR 2016-2<br>I of Archit<br>Curriculun                                                  | DLMENT<br>2017(0)<br>tecture<br>n <b>2014</b>                                 |
|             | Personal details<br>Student :                                                                                                    | ERSITAT<br>ATALUNY/<br>ELONATE                                                    | POLITÈCNICA<br>A<br>CH                                                                                                    | ,                                         | DEGREE IN ARCH                                              | Barc<br>HITECTURE                                                                                                    | APPLICATION<br>ACADEMIC Y<br>elona Schoo<br>STUDIES, C                                                    | FOR ENRO<br>EAR 2016-2<br>I of Archit<br>Curriculum                                                  | DLMENT<br>2017(0)<br>tecture<br>n 2014<br>of my                               |
|             | Personal details<br>Student :<br>Ref. no. :                                                                                                    | ERSITAT<br>ATALUNY,<br>ELONATE                                                    | POLITÈCNICA<br>A<br>CH<br>Passport :                                                                                                    |                                           | DEGREE IN ARCH                                              | Barc<br>HITECTURE<br>I DO<br>addre                                                                                                    | APPLICATION<br>ACADEMIC Y<br>elona Schoo<br>E STUDIES, C<br>NOT authori<br>ess by parties of              | FOR ENRO<br>EAR 2016-2<br>I of Archit<br>Curriculum<br>se the use<br>ther than UP                    | DLMENT<br>2017(0)<br><b>tecture</b><br>n <b>2014</b><br>of my<br>C.           |
|             | Personal details<br>Student :<br>Ref. no. :<br>ACADEMIC INFC                                                                                                    | ERSITAT<br>ATALUNY<br>ELONATE                                                     | POLITÈCNICA<br>A<br>CH<br>Passport :                                                                                                    | ,                                         | DEGREE IN ARCH                                              | Barc<br>HITECTURE<br>I DO<br>addre                                                                                                    | APPLICATION<br>ACADEMIC Y<br>elona Schoo<br>E STUDIES, C<br>NOT authori<br>ass by parties of<br>ION (Amo  | FOR ENRO<br>EAR 2016-2<br>I of Archit<br>Curriculum<br>se the use<br>ther than UP<br>unts in euros)  | oLMENT<br>2017(0)<br>tecture<br>n 2014                                        |
|             | Personal details<br>Student :<br>Ref. no. :<br>ACADEMIC INFO<br>Final-year subjects: NO<br>Code On Type V                                                                              | ERSITAT<br>ATALUNY<br>ELONATE                                                     | POLITÈCNICA<br>A<br>CH<br>Passport :                                                                                                    | ,                                         | FINANCIAL<br>TYPE OF FE                                     | Barc<br>ITECTURE<br>I DO<br>addre<br>INFORMAT<br>E: Ordinary                                                                                  | APPLICATION<br>ACADEMIC Y<br>elona Schoo<br>E STUDIES, C<br>NOT authori<br>uss by parties of<br>TON (Amo  | FOR ENRO<br>EAR 2016-2<br>of of Archit<br>Curriculum<br>se the use<br>ther than UP<br>unts in euros) | ollment<br>2017(0)<br>tecture<br>n 2014                                       |
|             | Personal details<br>Student :<br>Ref. no. :<br>ACADEMIC INFO<br>Final-year subjects: NO<br>Code Org. Type V<br>210142 01 0                                                             | PRMATION<br>al. Credit Gr<br>1 7.5                                                | POLITÈCNICA<br>A<br>CH<br>Passport :<br>oup Teaching unit<br>PI THEMATIC STUDIO I                                                                                                    | ,                                         | FINANCIAL<br>TYPE OF FE<br>ACADEMIC 1                       | Barc<br>HITECTURE<br>I DO<br>addre<br>- INFORMAT<br>E: Ordinary<br>FEES                                                                       | APPLICATION<br>ACADEMIC Y<br>elona Schoo<br>E STUDIES, C<br>NOT authori<br>ess by parties of<br>TON (Amo  | FOR ENRO<br>EAR 2016-2<br>I of Archit<br>Curriculum<br>se the use<br>ther than UP<br>unts in euros)  | ollment<br>2017(0)<br>tecture<br>n 2014                                       |
|             | Personal details<br>Student :<br>Ref. no. :<br>ACADEMIC INFO<br>Final-year subjects: NO<br>Code Org. Type V<br>210142 Q1 O<br>210207 Q1 P<br>210207 Q1 P                               | PRMATION<br>al. Credit Gr<br>1 7.5<br>1 4.0<br>1 3.0                              | POLITÈCNICA<br>A<br>CH<br>Passport :                                                                                                    | ICS<br>I                                  | FINANCIAL<br>TYPE OF FE<br>ACADEMIC I<br>Total              | Barc<br>HITECTURE<br>I DO<br>addre<br>I NFORMAT<br>E: Ordinary<br>FEES<br>academic fee                                                        | APPLICATION<br>ACADEMIC Y<br>elona Schoo<br>E STUDIES, C<br>NOT authori<br>ss by parties of<br>TON (Amo   | FOR ENRO<br>EAR 2016-2<br>I of Archit<br>Curriculum<br>se the use<br>ther than UP<br>unts in euros)  | 0LMENT<br>2017(0)<br>tecture<br>n 2014<br>of my<br>C.<br>0.00                 |
|             | Personal details<br>Student :<br>Ref. no. :<br>ACADEMIC INFO<br>Final-year subjects: NO<br>Code Org. Type V<br>210142 Q1 O<br>210207 Q1 P<br>210206 Q1 P<br>210205 Q1 P                | PRMATION<br>al. Credit Gr<br>1 7.5<br>1 4.0<br>1 3.0<br>1 3.0<br>1 2.5            | POLITÈCNICA<br>A<br>CH<br>Passport :                                                                                                    | ICS<br>I<br>Y                             | FINANCIAL<br>TYPE OF FE<br>ACADEMIC I<br>TOTAL              | Barc<br>HITECTURE<br>I DO<br>addre<br>I NFORMAT<br>E: Ordinary<br>FEES<br>academic fees<br>ATIVE FEES                                         | APPLICATION<br>ACADEMIC Y<br>elona Schoo<br>5 STUDIES, C<br>NOT authori<br>ss by parties of<br>TON (Amo   | FOR ENRO<br>EAR 2016-2<br>I of Archit<br>Curriculum<br>se the use<br>ther than UP<br>unts in euros)  | 0LMENT<br>2017(0)<br>tecture<br>n 2014<br>of my<br>C.<br>0.00                 |
|             | Personal details<br>Student :<br>Ref. no. :<br>ACADEMIC INFO<br>Final-year subjects: NO<br>Code Org. Type V<br>210142 Q1 O<br>210204 Q1 P<br>210207 Q1 P<br>210207 Q1 P<br>210205 Q1 P | PRMATION<br>al. Credit Gr<br>1 7.5<br>1 4.0<br>1 3.0<br>1 3.0<br>1 3.0<br>1 1 2.5 | POLITÈCNICA<br>A<br>CH<br>Passport :<br>oup Teaching unit<br>PI THEMATIC STUDIO I<br>25 ARCHITECTURE AND POLITI<br>13 HISTORY OF WESTERN ART<br>30 MIDDLE FAST TOUR<br>14 SPACE: UNITY AND PRIVACO | ICS<br>I<br>Y                             | FINANCIAL<br>TYPE OF FE<br>ACADEMIC I<br>Total<br>ADMINISTR | Barc<br>ITECTURE<br>I DO<br>addre<br>INFORMAT<br>E: Ordinary<br>FEES<br>academic fees<br>ATIVE FEES<br>service fee .                          | APPLICATION<br>ACADEMIC Y<br>elona Schoo<br>E STUDIES, C<br>NOT authori<br>ess by parties of<br>TION (Amo | FOR ENRO<br>EAR 2016-2<br>I of Archit<br>Curriculum<br>se the use<br>ther than UP<br>unts in euros)  | 0LMENT<br>2017(0)<br>tecture<br>n 2014<br>of my<br>C.<br>0.00<br>0.00         |
|             | Personal details<br>Student :<br>Ref. no. :<br>ACADEMIC INFO<br>Final-year subjects: NO<br>Code Org. Type V<br>210142 Q1 O<br>210204 Q1 P<br>210207 Q1 P<br>210226 Q1 P<br>210155 Q1 P | PRMATION<br>al. Credit Gr<br>1 7.5<br>1 4.0<br>1 3.0<br>1 3.0<br>1 2.5            | POLITÈCNICA<br>A<br>CH<br>Passport :<br>oup Teaching unit<br>PI TheMATIC STUDIO I<br>25 ARCHITECTURE AND POLITI<br>HISTORY OF WESTERN ART<br>30 MIDDLE EAST TOUR<br>14 SPACE: UNITY AND PRIVAC'    | ICS<br>I<br>Y                             | FINANCIAL<br>TYPE OF FE<br>ACADEMIC I<br>TOTAL ENF          | Barc<br>HITECTURE<br>I DO<br>addre<br>I NFORMAT<br>E: Ordinary<br>FEES<br>academic fees<br>ATIVE FEES<br>service fee<br>ROLMENT FEI           | APPLICATION<br>ACADEMIC Y<br>elona Schoo<br>E STUDIES, C<br>NOT authori<br>isss by parties of<br>TON (Amo | FOR ENRO<br>EAR 2016-2<br>I of Archit<br>Curriculum<br>se the use<br>ther than UP<br>unts in euros)  | 0LMENT<br>2017(0)<br>tecture<br>n 2014<br>of my<br>C.<br>0.00<br>0.00         |
|             | Personal details<br>Student :<br>Ref. no. :<br>ACADEMIC INFO<br>Final-year subjects: NO<br>Code Org. Type V<br>210142 Q1 O<br>210204 Q1 P<br>210207 Q1 P<br>210226 Q1 P<br>210155 Q1 P | PRMATION<br>al. Credit Gr<br>1 7.5<br>1 4.0<br>1 3.0<br>1 3.0<br>1 2.5            | POLITÈCNICA<br>A<br>CH<br>Passport :<br>oup Teaching unit<br>PI TheMATIC STUDIO I<br>25 ARCHITECTURE AND POLITI<br>HISTORY OF WESTERN ART<br>30 MIDDLE EAST TOUR<br>14 SPACE: UNITY AND PRIVACC    | ICS<br>I<br>Y                             | FINANCIAL<br>TYPE OF FE<br>ACADEMIC I<br>TOTAL AM           | Barc<br>ITECTURE<br>I DO<br>addre<br>INFORMAT<br>E: Ordinary<br>FEES<br>academic fees<br>ATIVE FEES<br>service fee<br>ROLMENT FEE<br>OUNT DUE | APPLICATION<br>ACADEMIC Y<br>elona Schoo<br>5 STUDIES, C<br>NOT authori<br>rion (Amo                      | FOR ENRO<br>EAR 2016-2<br>I of Archit<br>Curriculum<br>se the use<br>ther than UP<br>unts in euros)  | 0LMENT<br>2017(0)<br>tecture<br>n 2014<br>of my<br>C.<br>0.00<br>0.00<br>0.00 |

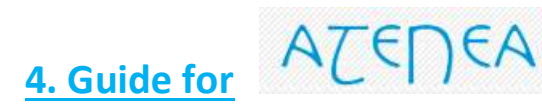

**4.1.** If you click on **Atenea** you will access the virtual campus of the university, logging in with your username and your password.

In ATENEA you can download your class files, comment on forums, contact your colleagues, upload your homework or check the grades of the enrolled subjects

| 1       | UNIVERSITAT POLITÈCNICA<br>DE CATALUNYA<br>BARCELONATECH |                                                                     |
|---------|----------------------------------------------------------|---------------------------------------------------------------------|
|         | User                                                     | ATENA                                                               |
|         | Password                                                 | My Courses                                                          |
|         | Login                                                    | 210045 - PROJECTE DE FI DE GRAU (Curs SEM0M2)<br>2019/20-00 / ETSA8 |
| III UPC | Other authentication methods                             | III Grades                                                          |

### 5. Guide for App UPC+ UPC Student Card

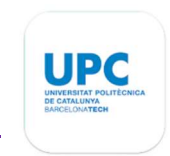

**5.1.** Once enrolled, you can generate your UPC Digital Card from the UPC App.

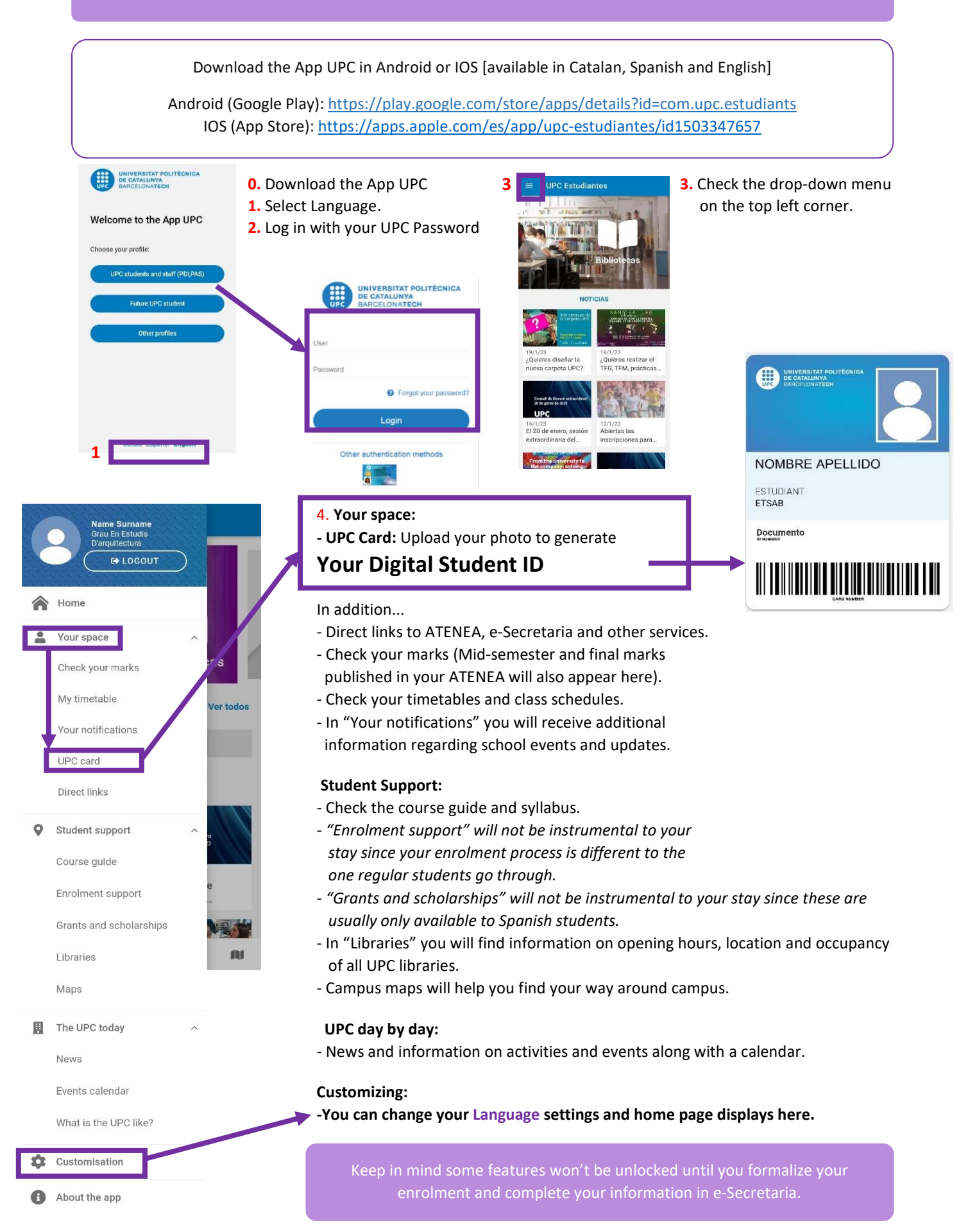

### 6. Guide for services

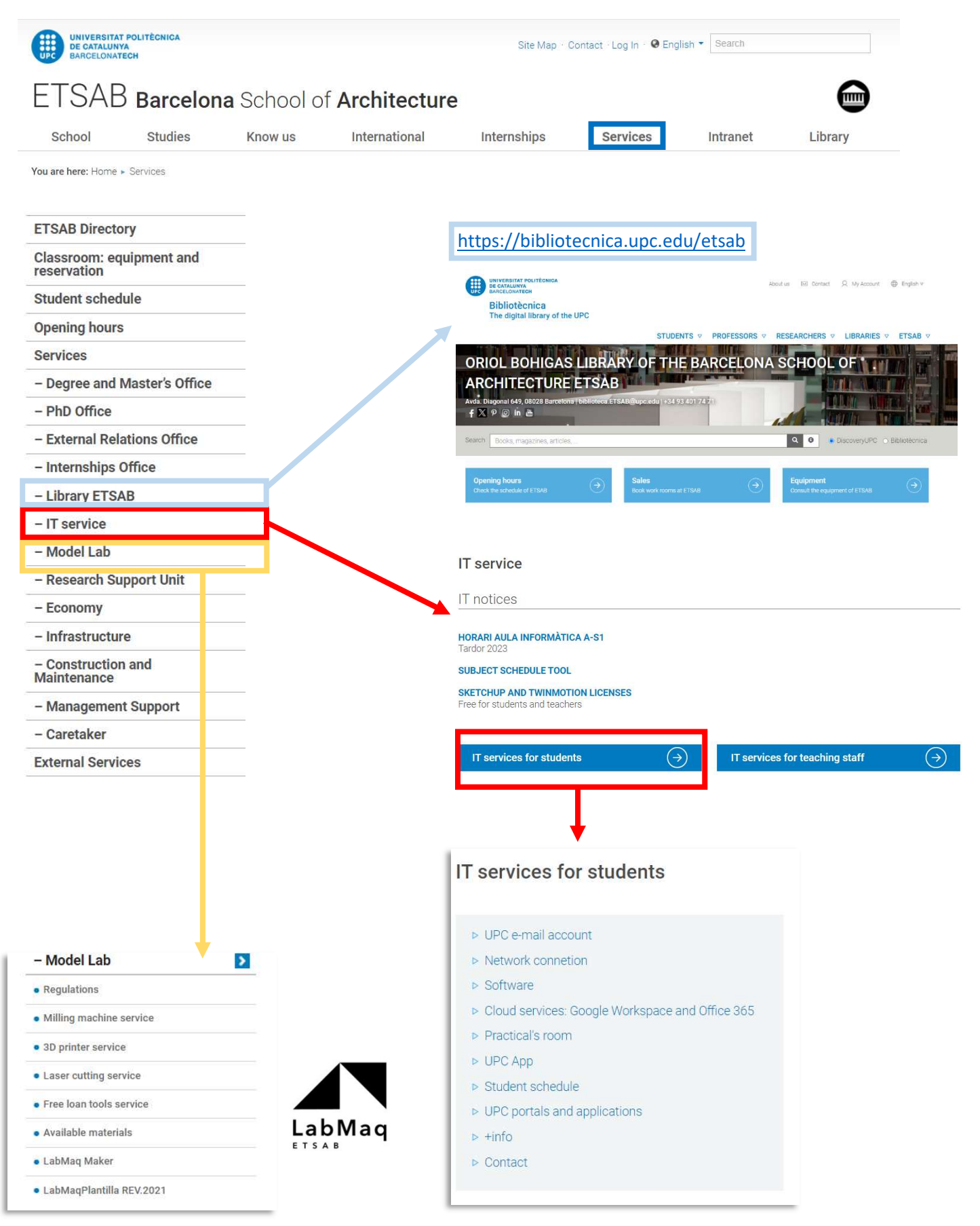

# 7. Guide for customized schedules

This is the best tool for creating your own schedule with the courses you want to enroll.

- 1. Click on Studies
- 2. Just below click on the left column GArqEtsaB
- 3. Then click Calendar and schedules
- 4. Finally click Customized schedules
- To obtain the schedule, click on the term you prefer and choose the courses you would like to take (scroll down to see elective subjects)
- 6. Then click on the top of the right corner the button Schedule >>

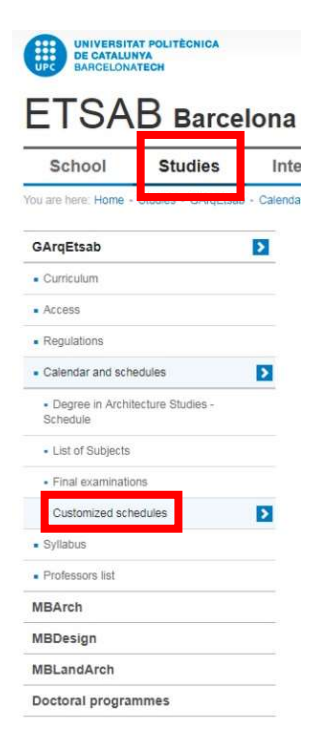

3

| ustor    | nized schedules        |                      |              |         | 5       |           | 6      |        |
|----------|------------------------|----------------------|--------------|---------|---------|-----------|--------|--------|
| Degree   | Degree in Architecture | Degree in Architectu | re Studies   | Te      | erm 1 2 |           | Sched  | ule >> |
| erm 1: 0 | Obligatory subjects    |                      |              |         |         |           |        |        |
|          | Year 1                 |                      |              | Morning |         | Afternoon | Others |        |
| 210101   | DRAWING I              |                      | 11 12        | 13 🗆 14 | 21      | 22        |        | a      |
| 210102   | MATHEMATICS I          |                      | 11 12        | 13 🗆 14 | 21      | 22        |        | a      |
| 210103   | PHYSICS I              |                      | 11 12        | 13 🗐 14 | 21      | 22        |        | a      |
| 210104   | BASIS FOR DESIGN I     |                      | □ 11 □ 12    | 13 🗍 14 | 21      | 22        |        | a      |
| 210105   | BASIS FOR THEORY       |                      | 11 12        | 13 14   |         |           |        | a      |
| 210106   | DRAWING II             |                      | 11 12        | 13 14   | 21      | 22        |        | al     |
| 210110   | BASIS FOR TECHNIQUE    |                      |              |         | 21      | 22        |        | a      |
|          | Year 2                 |                      |              | Morning |         | Afternoon | Others |        |
| 210111   | CONDITIONING AND SERV  | VICES I              | 11           |         | 21      |           |        | a      |
| 210112   | DESIGN I               |                      | 0 11 0 12    |         | 21      | 22        |        | a      |
| 210113   | URBAN DESIGN I         |                      | 11 12        |         | 21      | 22        |        | a      |
| 210114   | HISTORY I              |                      | 🔲 <u>11</u>  |         | 21      |           |        | a      |
| 210115   | ARCHITECTURAL REPRES   | SENTATION I          | 0 11 0 12    |         | 21      | 22        |        | al     |
| 210116   | CONSTRUCTION I         |                      | 12           |         | 22      |           |        | a      |
| 210117   | STRUCTURES I           |                      | 12           | _       | 22      |           |        | a      |
| 210120   | ARCHITECTURAL REPRES   | SENTATION II         | 11 2 12      |         | 21      | 22        |        | a      |
|          | Year 3                 |                      | _            | Morning |         | Afternoon | Others |        |
| 210121   | STRUCTURES II          |                      | 🗆 11 🗹 11    | A       | 21      |           |        | 🗆 al   |
| 210122   | DESIGN III             |                      | □ 11 □ 11    | A 🔲 12  | 21      | 22        |        | al     |
| 210123   | URBAN DESIGN III       |                      | 11 11        | A 🗍 12  | 21      | 22        |        | al     |
| 210124   | HISTORY II             |                      | □ 11 □ 11    | A       | 21      |           |        | al     |
| 210125   | ARCHITECTURAL REPRES   | SENTATION III        | <b>11 11</b> | A       | 21      |           |        | al     |
| 210126   | CONSTRUCTION II        |                      | 12           |         |         |           |        |        |
| 210127   | CONDITIONING AND SERV  | VICES II             | 12           |         | 22      |           |        | a      |
|          | Year 4                 |                      |              | Morning |         | Afternoon | Others |        |

7. You can see your own personal schedule. If you notice some courses in red colour, it means they overlap at the same time. Go back and try another option. Once you have the right schedule, click on **Definitive schedule**.

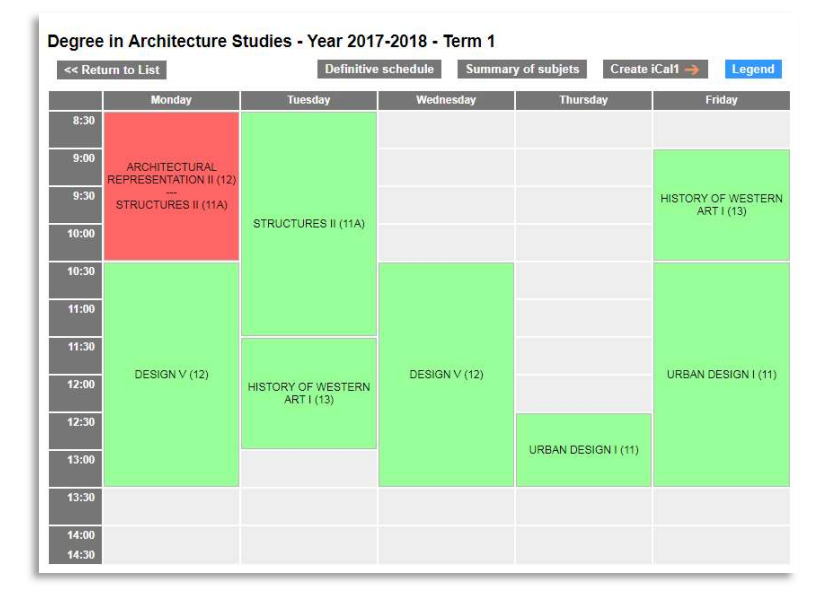